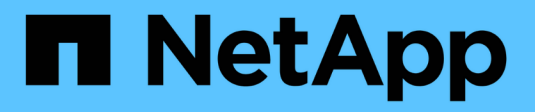

# Configuration du réseau hôte

StorageGRID 11.5

NetApp April 11, 2024

This PDF was generated from https://docs.netapp.com/fr-fr/storagegrid-115/ubuntu/considerations-and-recommendations-for-mac-address-cloning.html on April 11, 2024. Always check docs.netapp.com for the latest.

# Sommaire

| Configuration du réseau hôte                                            | 1 |
|-------------------------------------------------------------------------|---|
| Considérations et recommandations relatives au clonage d'adresses MAC   | 2 |
| Exemple 1 : mappage 1-à-1 sur des cartes réseau physiques ou virtuelles | 3 |
| Exemple 2 : liaison LACP avec les VLAN                                  | 4 |

# Configuration du réseau hôte

Une fois l'installation de Linux terminée sur vos hôtes, vous devrez peut-être procéder à une configuration supplémentaire pour préparer un ensemble d'interfaces réseau sur chaque hôte, adapté au mappage vers les nœuds StorageGRID que vous pourrez déployer ultérieurement.

## Ce dont vous avez besoin

· Vous avez lu les instructions de mise en réseau de StorageGRID.

## "Instructions réseau"

• Vous avez examiné les informations relatives aux exigences de migration du conteneur de nœud.

## "Exigences de migration des conteneurs de nœuds"

• Si vous utilisez des hôtes virtuels, vous devez lire les considérations et recommandations relatives au clonage d'adresses MAC avant de configurer le réseau hôte.

## "Considérations et recommandations relatives au clonage d'adresses MAC"

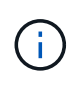

Si vous utilisez des machines virtuelles en tant qu'hôtes, vous devez sélectionner VMXNET 3 comme carte réseau virtuelle. La carte réseau VMware E1000 a provoqué des problèmes de connectivité avec les conteneurs StorageGRID déployés sur certaines distributions de Linux.

#### Description de la tâche

Les nœuds du grid doivent être capables d'accéder au réseau Grid et, éventuellement, aux réseaux client et Admin. Vous fournissez cet accès en créant des mappages qui associent l'interface physique de l'hôte aux interfaces virtuelles de chaque nœud de la grille. Lors de la création d'interfaces hôtes, utilisez des noms conviviaux pour faciliter le déploiement sur tous les hôtes et pour activer la migration.

Une même interface peut être partagée entre l'hôte et un ou plusieurs nœuds. Par exemple, vous pouvez utiliser la même interface pour l'accès aux hôtes et l'accès au réseau d'administration de nœud afin de faciliter la maintenance des hôtes et des nœuds. Même si une même interface peut être partagée entre l'hôte et les nœuds individuels, toutes doivent avoir des adresses IP différentes. Les adresses IP ne peuvent pas être partagées entre les nœuds ou entre l'hôte et un nœud.

Vous pouvez utiliser la même interface réseau hôte pour fournir l'interface réseau Grid de tous les nœuds StorageGRID de l'hôte ; vous pouvez utiliser une interface réseau hôte différente pour chaque nœud ; ou effectuer un travail entre les deux. Cependant, vous ne fournissez généralement pas la même interface réseau hôte que les interfaces réseau Grid et Admin pour un seul nœud, ou l'interface réseau Grid pour un nœud et l'interface réseau client pour un autre.

Vous pouvez effectuer cette tâche de plusieurs manières. Par exemple, si vos hôtes sont des machines virtuelles et que vous déployez un ou deux nœuds StorageGRID pour chaque hôte, il vous suffit de créer le nombre correct d'interfaces réseau dans l'hyperviseur et d'utiliser un mappage 1-à-1. Si vous déployez plusieurs nœuds sur des hôtes bare Metal pour la production, vous pouvez bénéficier de la prise en charge du VLAN et du LACP de la pile réseau Linux pour la tolérance aux pannes et le partage de bande passante. Les sections suivantes présentent des approches détaillées pour ces deux exemples. Vous n'avez pas besoin d'utiliser l'un ou l'autre de ces exemples ; vous pouvez utiliser n'importe quelle approche qui répond à vos besoins.

(i)

N'utilisez pas de périphériques de liaison ou de pont directement comme interface réseau de conteneur. Cela pourrait empêcher le démarrage de nœud causé par un problème de noyau avec l'utilisation de MACVLAN avec des périphériques de liaison et de pont dans l'espace de noms de conteneur. Utilisez plutôt un périphérique sans lien, tel qu'un VLAN ou une paire Ethernet virtuelle (Veth). Spécifiez ce périphérique comme interface réseau dans le fichier de configuration de nœud.

# Considérations et recommandations relatives au clonage d'adresses MAC

Le clonage d'adresses MAC fait en sorte que le conteneur Docker utilise l'adresse MAC de l'hôte et que l'hôte utilise l'adresse MAC d'une adresse que vous spécifiez ou d'une adresse générée de manière aléatoire. Vous devez utiliser le clonage d'adresses MAC pour éviter l'utilisation de configurations réseau en mode promiscuous.

# Activation du clonage MAC

Dans certains environnements, la sécurité peut être améliorée grâce au clonage d'adresses MAC car il vous permet d'utiliser une carte réseau virtuelle dédiée pour le réseau d'administration, le réseau Grid et le réseau client. Avoir le conteneur Docker utiliser l'adresse MAC de la carte réseau dédiée sur l'hôte vous permet d'éviter d'utiliser des configurations réseau en mode promiscuous.

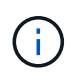

Le clonage d'adresses MAC est conçu pour être utilisé avec des installations de serveurs virtuels et peut ne pas fonctionner correctement avec toutes les configurations d'appliances physiques.

 $(\mathbf{i})$ 

Si un nœud ne démarre pas en raison d'une interface ciblée de clonage MAC occupée, il peut être nécessaire de définir le lien sur « down » avant de démarrer le nœud. En outre, il est possible que l'environnement virtuel puisse empêcher le clonage MAC sur une interface réseau pendant que la liaison est active. Si un nœud ne parvient pas à définir l'adresse MAC et démarre en raison d'une interface en cours d'activité, il est possible que le problème soit résolu en définissant le lien sur « arrêté » avant de démarrer le nœud.

Le clonage d'adresses MAC est désactivé par défaut et doit être défini par des clés de configuration de nœud. Vous devez l'activer lors de l'installation de StorageGRID.

Il existe une clé pour chaque réseau :

- ADMIN\_NETWORK\_TARGET\_TYPE\_INTERFACE\_CLONE\_MAC
- GRID\_NETWORK\_TARGET\_TYPE\_INTERFACE\_CLONE\_MAC
- CLIENT\_NETWORK\_TARGET\_TYPE\_INTERFACE\_CLONE\_MAC

Si la clé est définie sur « true », le conteneur Docker utilise l'adresse MAC de la carte réseau de l'hôte. En outre, l'hôte utilisera ensuite l'adresse MAC du réseau de conteneurs spécifié. Par défaut, l'adresse de conteneur est une adresse générée de manière aléatoire, mais si vous en avez défini une à l'aide de l' \_\_NETWORK\_MAC clé de configuration de nœud, cette adresse est utilisée à la place. L'hôte et le conteneur auront toujours des adresses MAC différentes.

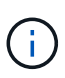

L'activation du clonage MAC sur un hôte virtuel sans activer également le mode promiscuous sur l'hyperviseur peut entraîner la mise en réseau des hôtes Linux à l'aide de l'interface de l'hôte à cesser de fonctionner.

# Cas d'utilisation du clonage MAC

Il existe deux cas d'utilisation à prendre en compte pour le clonage MAC :

- Le clonage MAC n'est pas activé : lorsque l'\_CLONE\_MAC Clé dans le fichier de configuration du nœud n'est pas définie ou définie sur « false », l'hôte utilise le MAC de la carte réseau hôte et le conteneur aura un MAC généré par StorageGRID, à moins qu'un MAC ne soit spécifié dans le \_NETWORK\_MAC clé. Si une adresse est définie dans le \_NETWORK\_MAC clé, l'adresse du conteneur sera spécifiée dans le NETWORK MAC clé. Cette configuration de clés nécessite l'utilisation du mode promiscuous.
- Clonage MAC activé : lorsque le \_CLONE\_MAC La clé du fichier de configuration du nœud est définie sur « true », le conteneur utilise le MAC de la carte réseau de l'hôte et l'hôte utilise un MAC généré par StorageGRID, à moins qu'un MAC ne soit spécifié dans le \_NETWORK\_MAC clé. Si une adresse est définie dans le \_NETWORK\_MAC clé, l'hôte utilise l'adresse spécifiée au lieu d'une adresse générée. Dans cette configuration de clés, vous ne devez pas utiliser le mode promiscuous.

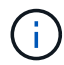

Si vous ne souhaitez pas utiliser le clonage d'adresses MAC et que toutes les interfaces puissent recevoir et transmettre des données pour des adresses MAC autres que celles attribuées par l'hyperviseur, Assurez-vous que les propriétés de sécurité aux niveaux de commutateur virtuel et de groupe de ports sont définies sur **Accept** pour le mode promiscuous, les changements d'adresse MAC et les transmissions forgées. Les valeurs définies sur le commutateur virtuel peuvent être remplacées par les valeurs au niveau du groupe de ports, de sorte que les paramètres soient les mêmes aux deux endroits.

Pour activer le clonage MAC, reportez-vous aux instructions de création des fichiers de configuration de nœud.

"Création de fichiers de configuration de nœud"

# Exemple de clonage MAC

Exemple de clonage MAC activé avec un hôte dont l'adresse MAC est 11:22:33:44:55:66 pour le groupe d'interface 256 et les clés suivantes dans le fichier de configuration de nœud :

- ADMIN NETWORK TARGET = ens256
- ADMIN NETWORK MAC = b2:9c:02:c2:27:10
- ADMIN NETWORK TARGET TYPE INTERFACE CLONE MAC = true

Résultat : le MAC hôte pour en256 est b2:9c:02:c2:27:10 et le MAC réseau Admin est 11:22:33:44:55:66

# Exemple 1 : mappage 1-à-1 sur des cartes réseau physiques ou virtuelles

L'exemple 1 décrit un mappage d'interface physique simple qui nécessite peu ou pas de configuration côté hôte.

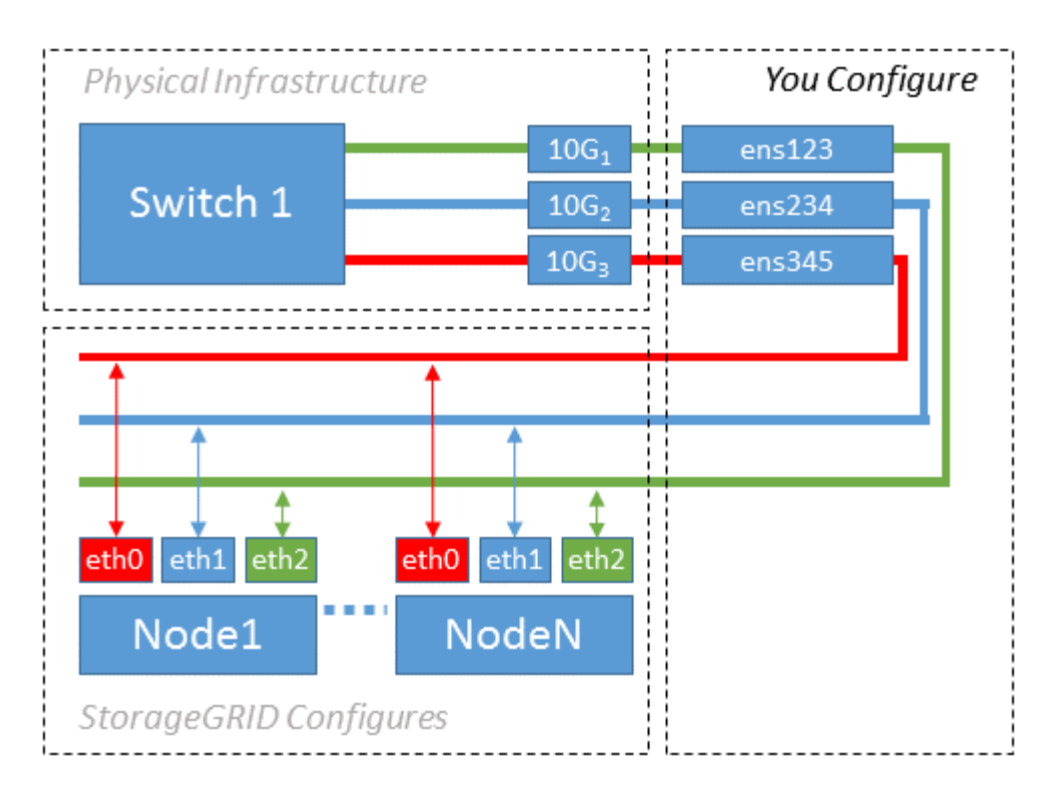

Le système d'exploitation Linux crée automatiquement les interfaces enXYZ lors de l'installation ou du démarrage, ou lorsque les interfaces sont ajoutées à chaud. Aucune configuration n'est nécessaire autre que de s'assurer que les interfaces sont configurées pour s'activer automatiquement après le démarrage. Vous devez déterminer quel enXYZ correspond au réseau StorageGRID (grille, administrateur ou client) afin que vous puissiez fournir les mappages corrects plus tard dans le processus de configuration.

Notez que la figure présente plusieurs nœuds StorageGRID. Toutefois, vous utilisez généralement cette configuration pour les machines virtuelles à un seul nœud.

Si le commutateur 1 est un commutateur physique, vous devez configurer les ports connectés aux interfaces 10G<sub>1</sub> à 10G<sub>3</sub> pour le mode d'accès, et les placer sur les VLAN appropriés.

# Exemple 2 : liaison LACP avec les VLAN

L'exemple 2 suppose que vous êtes familier avec les interfaces réseau de liaison et avec la création d'interfaces VLAN sur la distribution Linux que vous utilisez.

# Description de la tâche

L'exemple 2 décrit un schéma générique, flexible et basé sur VLAN qui facilite le partage de toute la bande passante réseau disponible sur tous les nœuds d'un même hôte. Cet exemple s'applique tout particulièrement aux hôtes bare Metal.

Pour comprendre cet exemple, supposons que vous ayez trois sous-réseaux distincts pour les réseaux Grid, Admin et client dans chaque centre de données. Les sous-réseaux se trouvent sur des VLAN distincts (1001, 1002 et 1003) et sont présentés à l'hôte sur un port de jonction lié à LACP (bond0). Vous devez configurer trois interfaces VLAN sur la liaison : bond0.1001, bond0.1002 et bond0.1003.

Si vous avez besoin de VLAN et de sous-réseaux distincts pour les réseaux de nœuds sur le même hôte, vous pouvez ajouter des interfaces VLAN sur la liaison et les mapper sur l'hôte (voir bond0,1004 dans l'illustration).

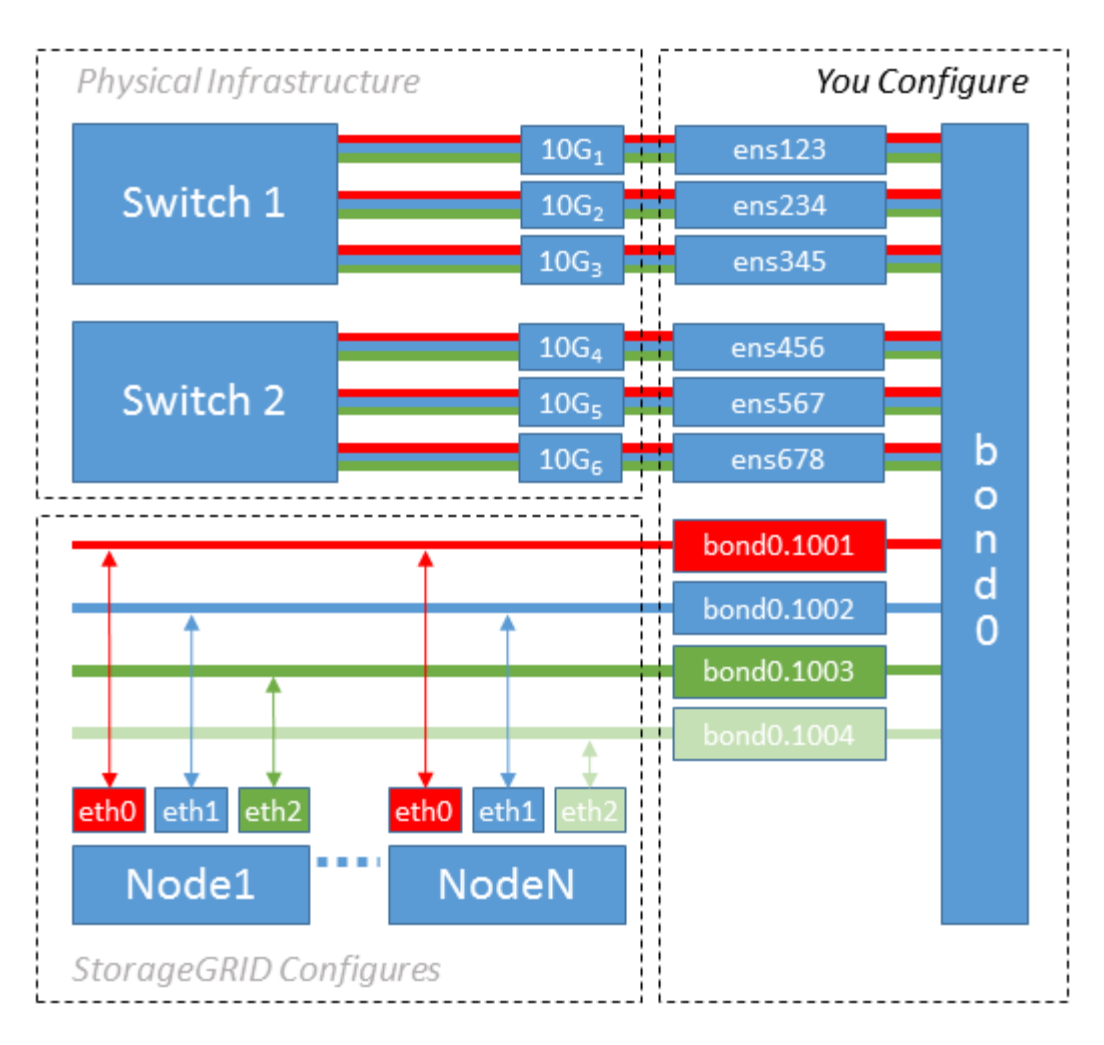

# Étapes

1. Agréger toutes les interfaces réseau physiques qui seront utilisées pour la connectivité réseau StorageGRID en une seule liaison LACP.

Utilisez le même nom pour le lien sur chaque hôte, par exemple bond0.

2. Créez des interfaces VLAN qui utilisent cette liaison comme périphérique physique associé," using the standard VLAN interface naming convention `physdev-name.VLAN ID.

Notez que les étapes 1 et 2 nécessitent une configuration appropriée sur les commutateurs de périphérie qui terminent les autres extrémités des liaisons réseau. Les ports de switch de périphérie doivent également être agrégés dans un canal de port LACP, configuré en tant que jonction et autorisé à passer tous les VLAN requis.

Des exemples de fichiers de configuration d'interface pour ce schéma de configuration réseau par hôte sont fournis.

#### Informations associées

"Exemple /etc/network/interfaces"

## Informations sur le copyright

Copyright © 2024 NetApp, Inc. Tous droits réservés. Imprimé aux États-Unis. Aucune partie de ce document protégé par copyright ne peut être reproduite sous quelque forme que ce soit ou selon quelque méthode que ce soit (graphique, électronique ou mécanique, notamment par photocopie, enregistrement ou stockage dans un système de récupération électronique) sans l'autorisation écrite préalable du détenteur du droit de copyright.

Les logiciels dérivés des éléments NetApp protégés par copyright sont soumis à la licence et à l'avis de nonresponsabilité suivants :

CE LOGICIEL EST FOURNI PAR NETAPP « EN L'ÉTAT » ET SANS GARANTIES EXPRESSES OU TACITES, Y COMPRIS LES GARANTIES TACITES DE QUALITÉ MARCHANDE ET D'ADÉQUATION À UN USAGE PARTICULIER, QUI SONT EXCLUES PAR LES PRÉSENTES. EN AUCUN CAS NETAPP NE SERA TENU POUR RESPONSABLE DE DOMMAGES DIRECTS, INDIRECTS, ACCESSOIRES, PARTICULIERS OU EXEMPLAIRES (Y COMPRIS L'ACHAT DE BIENS ET DE SERVICES DE SUBSTITUTION, LA PERTE DE JOUISSANCE, DE DONNÉES OU DE PROFITS, OU L'INTERRUPTION D'ACTIVITÉ), QUELLES QU'EN SOIENT LA CAUSE ET LA DOCTRINE DE RESPONSABILITÉ, QU'IL S'AGISSE DE RESPONSABILITÉ CONTRACTUELLE, STRICTE OU DÉLICTUELLE (Y COMPRIS LA NÉGLIGENCE OU AUTRE) DÉCOULANT DE L'UTILISATION DE CE LOGICIEL, MÊME SI LA SOCIÉTÉ A ÉTÉ INFORMÉE DE LA POSSIBILITÉ DE TELS DOMMAGES.

NetApp se réserve le droit de modifier les produits décrits dans le présent document à tout moment et sans préavis. NetApp décline toute responsabilité découlant de l'utilisation des produits décrits dans le présent document, sauf accord explicite écrit de NetApp. L'utilisation ou l'achat de ce produit ne concède pas de licence dans le cadre de droits de brevet, de droits de marque commerciale ou de tout autre droit de propriété intellectuelle de NetApp.

Le produit décrit dans ce manuel peut être protégé par un ou plusieurs brevets américains, étrangers ou par une demande en attente.

LÉGENDE DE RESTRICTION DES DROITS : L'utilisation, la duplication ou la divulgation par le gouvernement sont sujettes aux restrictions énoncées dans le sous-paragraphe (b)(3) de la clause Rights in Technical Data-Noncommercial Items du DFARS 252.227-7013 (février 2014) et du FAR 52.227-19 (décembre 2007).

Les données contenues dans les présentes se rapportent à un produit et/ou service commercial (tel que défini par la clause FAR 2.101). Il s'agit de données propriétaires de NetApp, Inc. Toutes les données techniques et tous les logiciels fournis par NetApp en vertu du présent Accord sont à caractère commercial et ont été exclusivement développés à l'aide de fonds privés. Le gouvernement des États-Unis dispose d'une licence limitée irrévocable, non exclusive, non cessible, non transférable et mondiale. Cette licence lui permet d'utiliser uniquement les données relatives au contrat du gouvernement des États-Unis d'après lequel les données lui ont été fournies ou celles qui sont nécessaires à son exécution. Sauf dispositions contraires énoncées dans les présentes, l'utilisation, la divulgation, la reproduction, la modification, l'exécution, l'affichage des données sont interdits sans avoir obtenu le consentement écrit préalable de NetApp, Inc. Les droits de licences du Département de la Défense du gouvernement des États-Unis se limitent aux droits identifiés par la clause 252.227-7015(b) du DFARS (février 2014).

#### Informations sur les marques commerciales

NETAPP, le logo NETAPP et les marques citées sur le site http://www.netapp.com/TM sont des marques déposées ou des marques commerciales de NetApp, Inc. Les autres noms de marques et de produits sont des marques commerciales de leurs propriétaires respectifs.